## Postup pro uplatnění jednorázového stažení mapy v rámci záruky nejnovějších map Navigon (Latest map guarantee)

Chcete-li pro nově zakoupený přístroj Navigon (bez kupónu pro stažení aktualizace map) stáhnout prvotní jednorázovou aktualizaci mapy, řiďte se následujícím postupem.

Nárok lze uplatnit pouze do uplynutí 30 dnů od zakoupení přístroje.

Abyste mohli nárok pro jednorázové stažení nejnovější mapy uplatnit, musíte mít také na webu Navigon vytvořen svůj osobní účet a v něm zaregistrovaný příslušný navigační přístroj. Pokud již máte na webu Navigon vytvořen osobní účet, jděte rovnou na bod 2.

## 1) Vytvoření osobního účtu na webu Navigon

Otevřete v prohlížeči webovou stránku www.navigon.cz Pod volbou "Chtěl/a bych si zaregistrovat nový produkt Navigon" klikněte na tlačítko "Více".

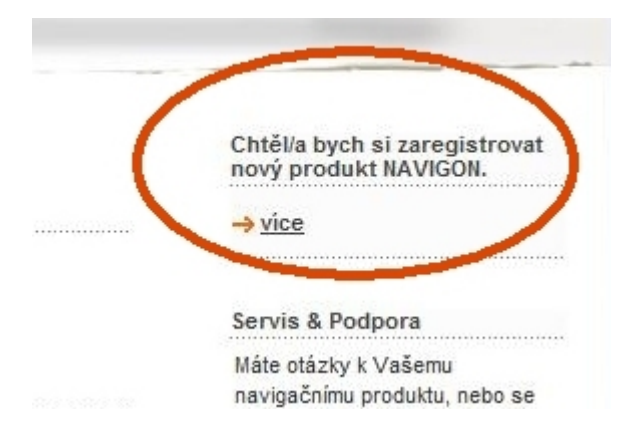

Objeví se stránka "Product registration" (v angličtině).

Zvolte "online registraci" - klikněte na volbu "go to the first step":

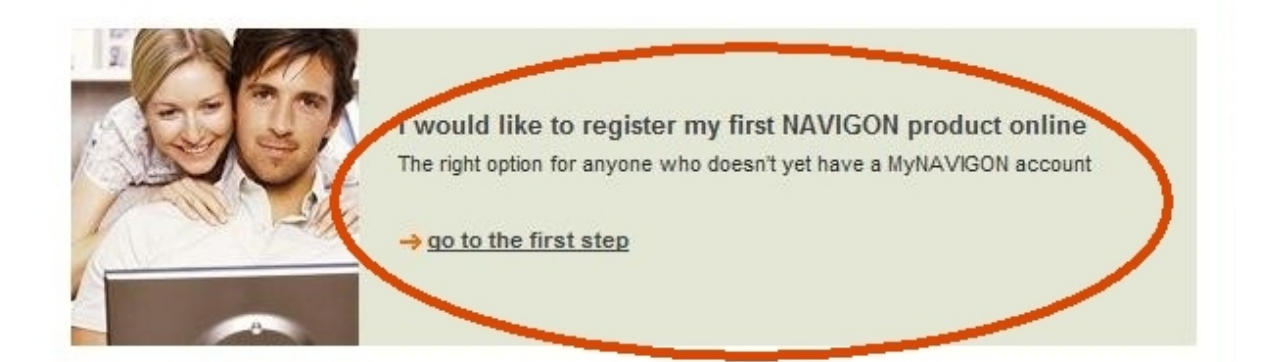

#### Objeví se stránka s osobními údaji - vyplňte požadovaná pole a klikněte na Send (Odeslat)

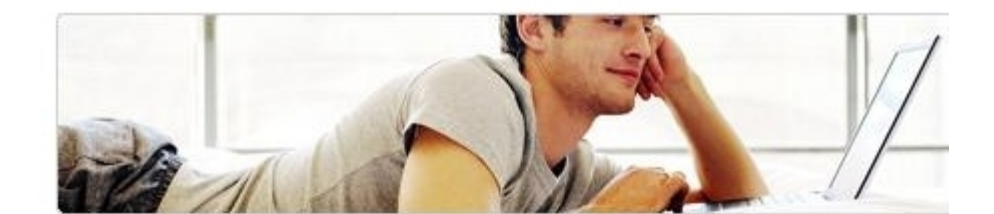

Your e-mail address (Required for login)
Password (at least 6 characters)
Confirm password
Ms./Mrs. Mr.
First name (Middle name)
Last name
Company
Number, Street
Extra address line
Zip code
City/Locality

Další stranu, kde jsou pole pro informace o produktu, nevyplňujte, zavřete webovou stránku.

## 2) Instalace programu Navigon Fresh

Pokud dosud nemáte nainstalovaný program Navigon Fresh, stáhněte jej a nainstalujte:

Na stránce s produkty na www.navigon.cz klikněte na produkt Navigon Fresh. V Podrobnostech o produktu klikněte na odkaz Navigon Fresh. Objeví se stránka s možnostmi stažení:

| NAVIGON Fresh                                                                                                    | download now                                                                                                    | Stáhnout                                                            |
|----------------------------------------------------------------------------------------------------|----------------------------------------------------------------------------------------------------|---------------------------------------------------------------------|
| Jsing NAVIGON F                                                                                                    | Fresh you can keep maps, s                                                                                                    | oftware and services of                                             |
| your mobile navig                                                                                                    | ation system always up-to-                                                                                                    | date.                                                               |
| Compatible sys                                                                                                    | tems:                                                                                                    |                                                                     |
| FS 6000T (MN 6),                                                                                                    | TS 7000T, NAVIGON 3100                                                                                                    | 3110 / 7100 7110 / 5100 5110 /                                      |
| 2100 2110 / 2100                                                                                                    | 2110 max / 2150 max / 8110                                                                                                    | 0, P'9611                                                           |
| MN 6 PDA                                                                                                    |                                                                                                    |                                                                     |
| MN 6 Windows Si                                                                                                    | martphone                                                                                                    |                                                                     |
| System require                                                                                                    | ements:                                                                                                    |                                                                     |
| Windows XP or V                                                                                                    | ⁄ista                                                                                                    |                                                                     |
| CPU: Pentium 3 (m                                                                                                    | nin. 500 MHz)                                                                                                    |                                                                     |
| RAM: min. 128 ME                                                                                                    | 3 RAM                                                                                                    |                                                                     |
| nternet connectio                                                                                                    | in (broadband - DSL/cable/L                                                                                                    | AN) recommended to download                                         |
| updates, maps &                                                                                                    | services                                                                                                    | ktorá z voriont                                                     |
|                                                                                                    |                                                                                                    |                                                                     |
| ••••••                                                                                                    | yberte Si,                                                                                                    | NICIA Z VAHAIH                                                      |
|                                                                                                    | Vám víco                                                                                                    |                                                                     |
|                                                                                                    | Vám více                                                                                                    | vyhovuje                                                            |
| NAVIGON Fresh                                                                                                    | Vám více                                                                                                    | vyhovuje                                                            |
| NAVIGON Fresh<br>Start the downloa                                                                                                    | Vám více<br>Install directly<br>In and directly install NAVIG                                                                                                    | vyhovuje                                                            |
| NAVIGON Fresh<br>Start the downloa<br>→ Install now                                                                                                    | Vám více<br>Install directly<br>and and directly install NAVIG                                                                                                    | vyhovuje<br>ON Fresh.<br><b>100 instalovat</b>                      |
| NAVIGON Fresh<br>Start the downloa<br>→ Install now                                                                                                    | Vám více<br>Install directly<br>ad and directly install NAVIG                                                                                                    | vyhovuje<br><sup>ON Fresh.</sup>                                    |
| NAVIGON Fresh<br>Start the downloa<br>→ Install now                                                                                                    | Vám více<br>Install directly<br>ad and directly install NAVIG                                                                                                    | vyhovuje<br><sup>ON Fresh.</sup><br>10u instalovat                  |
| NAVIGON Fresh<br>Start the downloa<br>→ Install now<br>NAVIGON Fresh                                                                                                    | Vám více<br>Install directly<br>ad and directly install NAVIG<br>Constant of the stall NAVIG<br>Download as zip. file                                                                                                    | vyhovuje<br><sup>ON Fresh.</sup>                                    |
| NAVIGON Fresh<br>Start the downloa<br>→ Install now<br>NAVIGON Fresh<br>When you don't h                                                                                     | Vám více<br>Install directly<br>ad and directly install NAVIG<br>Coverno Rovr<br>Download as zip. file<br>ave the authorization to use                                                                                                    | ON Fresh.                                                           |
| NAVIGON Fresh<br>Start the downloa<br>→ Install now<br>NAVIGON Fresh<br>When you don't h<br>computer, please                                                                 | Vám více<br>Install directly<br>ad and directly install NAVIG<br>Constall AVIG<br>NAVIG<br>Download as zip. file<br>ave the authorization to use<br>download this zip. file.                                                                                                    | ON Fresh.                                                           |
| NAVIGON Fresh<br>Start the downloa<br>→ Install now<br>Not the stall now<br>Nhen you don't h<br>computer, please<br>1. Click on "down                                        | Vám více<br>Install directly<br>ad and directly install NAVIG<br>Constant Avig<br>Download as zip. file<br>ave the authorization to use<br>download this zip. file.<br>load zip"                                                                                                    | ON Fresh.                                                           |
| NAVIGON Fresh<br>Start the downloa<br>→ Install now<br>NAVIGON Fresh<br>When you don't h<br>computer, please<br>1. Click on "down<br>2. A pop-up wind                        | Vám více<br>Install directly<br>ad and directly install NAVIG<br>Constall AVIG<br>NAVIG<br>Download as zip. file<br>ave the authorization to use<br>download this zip. file.<br>load zip"<br>ow opens. Please click on "                                                                                                    | ON Fresh.<br>TOU INSTALOVAT<br>online-applications on your<br>Save" |
| NAVIGON Fresh<br>Start the downloa<br>→ Install now<br>NAVIGON Fresh<br>When you don't h<br>computer, please<br>1. Click on "down<br>2. A pop-up wind<br>3. Unzip/extract th | Vám více<br>Install directly<br>ad and directly install NAVIG<br>Constall AVIG<br>Constall NAVIG<br>Constall NAVIG<br>NAVIG<br>NAV | ON Fresh.<br>TOU instalovat<br>online-applications on your<br>Save" |

5. Double-click on "NAVIGON\_Fresh\_setup.exe"

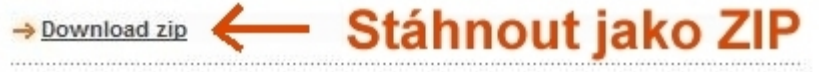

## 3) Práce s programem Navigon Fresh

Po nainstalování programu Navigon Fresh do PC jej spusťte.

| Aktı | ualizace softwaru NAVIGON     |
|------|-------------------------------|
| Staž | žení map a služeb             |
| Zálc | ha a obnova ze zálohy         |
| Zadi | at kód                        |
| Мůj  | systém                        |
| Nast | tavení                        |
| Uko  | nčit                          |
| 1    | Zvolte si požadovanou funkci. |
|      | Zvolte si požadovanou funkci. |
|      | Zvolte si požadovanou funkci. |

Klikněte na volbu "Účet MyNAVIGON" a přihlaste se mailovou adresou a heslem (vložte údaje zadané při vytváření osobního účtu v bodě 1 a klikněte na "Dále").

| Fr | Úžet MyNAVIGON                                                                                                    |          |
|----|----------------------------------------------------------------------------------------------------|----------|
| 9  | Aby bylo možné používat všechny funkce NAVIGON Fresh, musíte být<br>přihlášeni ke svému účtu MyNAVIGON. Můžete se nyní přihlásit nebo<br>založit nový účet. | E        |
| 0  | Zadejte svou e-mailovou adresu:                                                                                                    | <b>1</b> |
|    | Máte již účet MyNAVIGON?                                                                                                    |          |
|    | Ano. Heslo:                                                                                                    | h        |
| Ŧ  | ⊖Ne. Založit nový účet.                                                                                                    | Æ        |
|    | ✓Uložit tyto přihlašovací údaje na tomto počítači.                                                                                                    |          |
|    |                                                                                                    |          |

Klikněte na volbu pro výběr přístroje Navigon (vlevo dole).

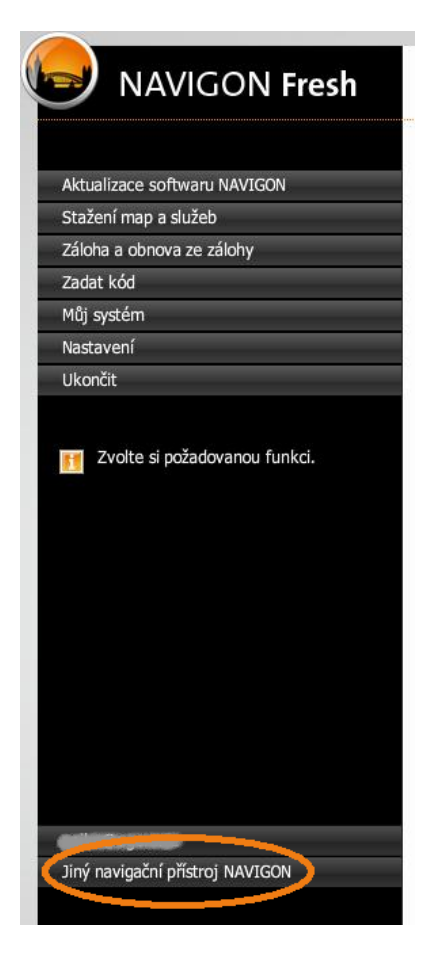

# Připojte svou navigaci USB kabelem a zapněte ji (nebo vložte SD kartu Navigon do čtečky připojené k PC).

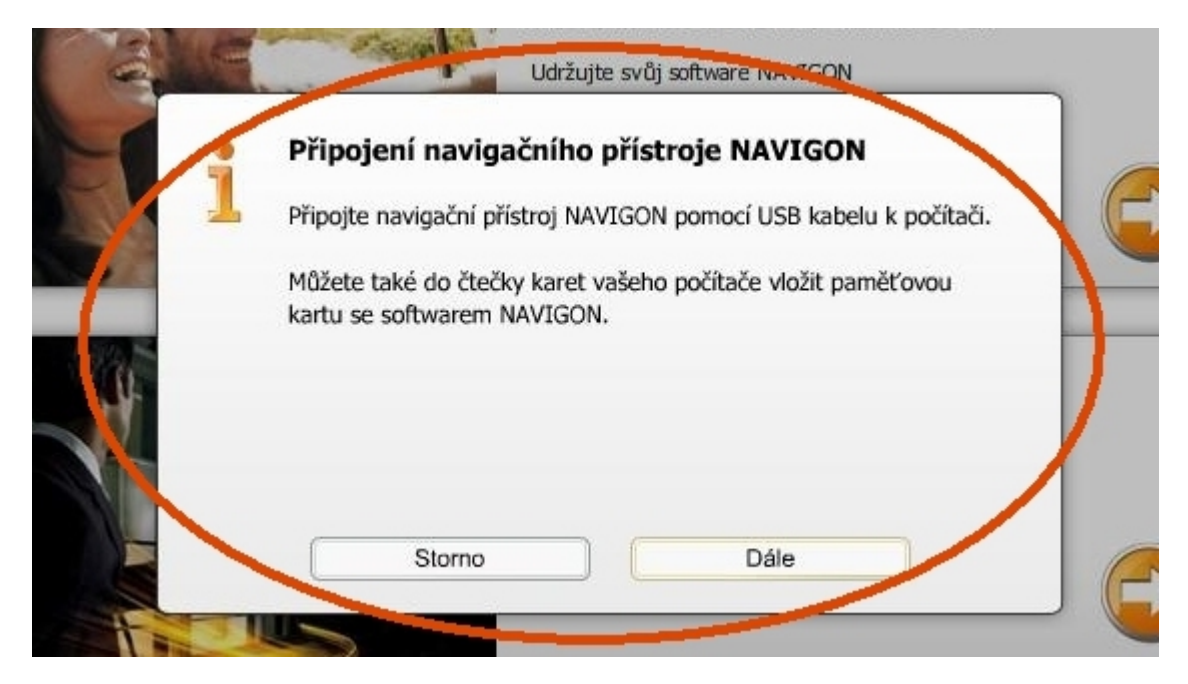

Zvolte "Dále".

## 4) Práce s připojeným přístrojem v Navigon Fresh

Objeví se okno "Volba navigačního přístroje Navigon". Pokud je již produkt v Navigon Fresh zaregistrovaný, vyberte jej z rolety. Pokud není ještě zaregistrovaný, klikněte na "Zaregistrovat nový přístroj Navigon".

| = 11/2             | Aktualizace softwaru NAVIGON                                                                    |   |
|--------------------|-------------------------------------------------------------------------------------------------|---|
| alle               | Udržujte svůj software NAVIGON                                                                  |   |
|                    | olba navigačního přístroje NAVIGON:                                                             |   |
| r r                | volte svůj navigační přístroj NAVIGON nebo klikněte na 'Zaregistrovat<br>ový přístroj NAVIGON'. |   |
| 88 <mark>10</mark> | - Zvolte si -                                                                                   |   |
|                    | Zaregistrovat nový přístroj NAVIGON                                                             |   |
|                    | Storno                                                                                          |   |
| The                |                                                                                                 | P |

Zadejte označení přístroje (můžete ponechat přednastavený typ anebo popis podle potřeby upravit).

| Par la | Aktualizace softwaru NAVIGON                                                                                                    |
|--------|----------------------------------------------------------------------------------------------------|
|        | Zaregistrovat přístroj NAVIGON         Byl nalezen neregistrovaný přístroj NAVIGON. Zaregistrujte si         přístroj, abyste mohli využívat všech funkcí, které NAVIGON Fresh         pabízí |
|        | Výměnné médium (L:)<br>NAVIGON 8110<br>Verze: 7.0.8                                                                                                    |
|        | 8110<br>Storno Dále                                                                                                    |
|        |                                                                                                    |

Klikněte na Dále.

#### Tím je přístroj zaregistrován.

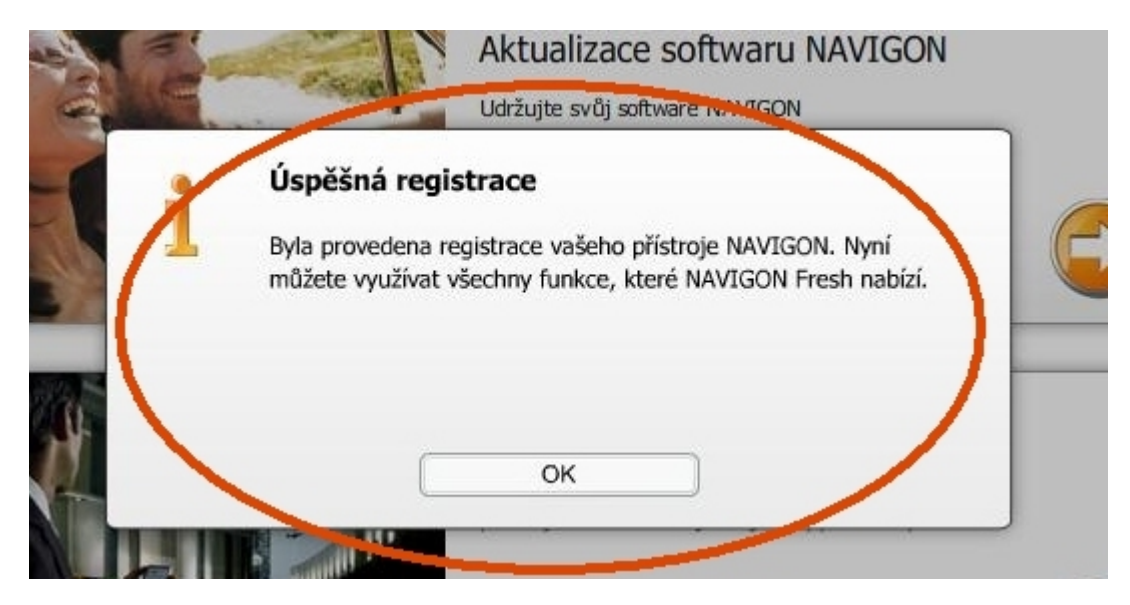

Potvrďte kliknutím na OK.

## 5) Aktualizace map v rámci 30denní záruky nejnovějších map

#### Klikněte na Můj systém

| Aktual | izaco coftwaru NAVICON |
|--------|------------------------|
| Stažer | ní man a služeh        |
| Záloha | a obnova ze zálohy     |
| Zadat  | kód                    |
| Můj sy | rstém                  |
| Nastav | vení                   |
| Ukonč  | it                     |

Objeví se okno s informacemi o přístroji a odkaz na jednorázovou aktualizaci mapy (pozor - pouze do uplynutí 30 dnů od zakoupení přístroje - lhůta pro nárok na aktualizaci se odpočítává od prvního zapnutí přístroje na signálu GPS).

#### Můj navigační přístroj NAVIGON

# Výměnné médium (L:) NAVIGON 8110 Verze: 7.0.8 Paměť: 1938.12 MB Z toho volná: 94.53 MB Využité místo: 1843.59 MB

Klikněte na tlačítko Latest Map Guarantee. Objeví se nabídka mapy ke stažení.

#### Poznámka:

Pokud se nabídka mapy ke stažení neobjeví nebo se stažení nezdaří, zkuste postup zopakovat později - od bodu 3 (přístroj můžete mezitím odpojit a počítač vypnout) - s tím, že se opět pouze přihlásíte, ale produkt už neregistrujte - v bodu 4 už jej vyberte ze zaregistrovaných produktů (v žádném případě neprovádějte znovu registraci!!!) a jděte na bod 5 (Aktualizace mapy).